## 1. INFORMACIÓN GENERAL

**A quién va dirigido:** a estudiantes que vayan a solicitar una beca de movilidad en la UPV/EHU (p.e. Erasmus+) para el curso 2017-18 y necesiten acreditar su nivel de inglés

Fechas de matriculación y pago: 29/10/2016 - 23/11/2016/ (hasta las 23.59)

Fecha de examen: Se realizarán tres jornadas de examen. Atención: solo deberás

apuntarte a una de ellas ya que todo el examen se hace en una única jornada:

1ª jornada: 30 de noviembre a las 9.30

2ª jornada: 30 de noviembre a las 15.00

3ª jornada: 1 de diciembre a las 9.30

**Lugar de examen:** Aula de informática 2 (Al2), Edificio de las Nieves, C/ Nieves Cano 33, Campus Universitario de Álava, 01006 Vitoria-Gasteiz

**Modalidades**: El alumnado que no tenga acreditado de manera satisfactoria ningún nivel o que se presente por primera vez, deberá hacer el examen integro (*"Test cuatro destrezas"*). Aquel alumnado que haya realizado anteriormente el BULATS y quiera obtener una mayor puntuación sólo en alguna de las competencias podrán realizar sólo la/s competencia/s que necesiten (*"Auditiva y de Lectura", "Expresión Oral"* y/o *"Expresión Escrita"*). <u>Atención: no se hace media entre todas las destrezas, se obtiene una nota por destreza.</u>

**Duración**: Dependiendo de la modalidad elegida y de la rapidez del propio estudiante varía el tiempo del examen. Estos son los tiempos máximos por competencias: *"Test comprensión Auditiva y de Lectura"*: 1:30 horas; *"Test Expresión Oral"*: 15 minutos; y *"Test Expresión Escrita"* 45 minutos. Por tanto, si se realiza el examen completo la duración será de aproximadamente 2 horas y media.

**Publicación de la calificación obtenida:** las calificaciones obtenidas están disponibles en el perfil del alumnado (ver más adelante "*Mi perfil de usuario*"), en la página de Certiuni (<u>https://www.certiuni-crue.org/</u>) una semana después de la realización del examen. Se puede imprimir este pdf y presentarlo en la beca MECD ya que es oficial y válido. El certificado escrito es enviado desde Certiuni al cabo de, aproximadamente, 10 días.

## 2. PASOS PARA MATRICULARSE EN EL EXAMEN

## 2.1. Registrarte en la web de Certiuni:

Entra en la web a través del link directo <u>https://www.certiuni-</u> <u>crue.org/contents/accounts/Register.aspx</u> y rellena el formulario con tus datos para crear una cuenta de usuario. Verifica que tus datos y tu email sean correctos/ Al terminar pulsa *"crear cuenta de usuario"* aparecerá el aviso: *"Se ha creado correctamente tu cuenta de usuario"*. En 10 minutos recibirás un email para activar tu cuenta.

2.2. Matricularse en el examen:

sesión"

a) Pulsa "activar cuenta",

te redireccionara a la

web donde deberás

pulsar la pestaña negra

de la derecha "iniciar

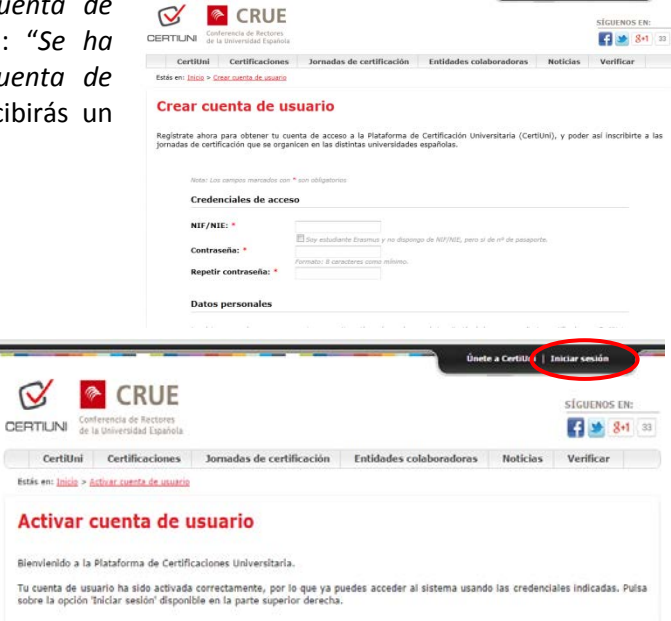

 b) Introduce tu DNI y la clave que hayas elegido para acceder a tu cuenta, entrarás en "Mi perfil de Usuario". Pulsa "Jornadas de certificación", en la parte inferior de la

página *("Próximas convocatorias")* busca las jornadas de la UPV-EHU y pulsa "*inscripción a la jornada"*.

c) Elige el examen en el desplegable: todo el examen si es la primera vez o si quieres aumentar tu nivel en todas las competencias ("Test cuatro destrezas"); o solo uno de los test ("Test comprensión Auditiva y de Lectura", "Test Expresión

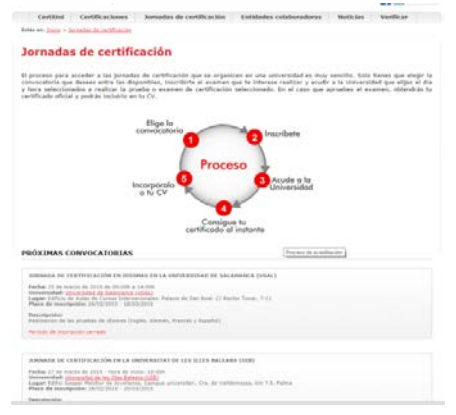

Oral" y/o "Test Expresión Escrita") si quieres repetir solo una parte específica. Elige el idioma (ingles). Dependiendo de la selección te aparecerá el importe a abonar, pulsa "*siguiente*" (para elegir la fecha) y sigue adelante rellenando los datos que te solicite hasta llegar a "*selección de método de pago*" donde deberás elegir el modo de pago (tarjeta de crédito o transferencia bancaria) y pulsar "*aceptar*". <u>Ten en cuenta que si decides pagar por transferencia bancaria tienes que hacer el pago antes de que se cierre el plazo de inscripciones de la jornada.</u>

d) Recibirás un email confirmando que has presentado una solicitud de inscripción (con los datos de lugar y fecha del examen y en el caso de que hayas optado por transferencia también con los datos bancarios). En un <u>segundo email</u>, que recibirás cuando se compruebe que has abonado el importe, te aparecerá la confirmación de reserva de examen (<u>si no recibes ese segundo email revisa el proceso ya que el</u> <u>pago no se ha hecho y por lo tanto no estás inscrito de manera definitiva</u>). Si lo has hecho con tarjeta recibirás los dos emailes en un plazo de tiempo muy corto, si lo has hecho por transferencia el segundo email puede tardar hasta tres días. <u>Atención: debes realizar la transferencia como máximo en los tres días siguientes a</u> <u>la realización de la solicitud de inscripción, si no tu solicitud se cancelará</u>/

## 3. IMPORTANTE: EL DÍA DEL EXAMEN

No olvides traer tu DNI y el carnet de estudiante. Asimismo, necesitarás tu LDAP para poder acceder al ordenador del examen.